# Alur Aktivasi Email UGM (KTM)

### Syarat dan ketentuan :

Untuk dapat mengaktivasi email UGM untuk mengetahui seputar UGM dan Mendaftar menjadi calon penghuni UGM *Residence*, mahasiswa harus memenuhi persyaratan sebagai berikut:

- Merupakan mahasiswa baru TA 2018-2019
- Memiliki Kartu Tanda Mahasiswa (KTM) UGM.
- Menunggu 1x24 Jam setelah Cetak KTM UGM.
- Image: Sign In with SSO UGM

   Image: Sign In with SSO UGM

   Image: Sign In with SSO UGM

   Image: Sign In with SSO UGM

   Image: Sign In with SSO UGM

   Image: Sign In with SSO UGM

   Image: Sign In with SSO UGM

   Image: Sign In with SSO UGM

   Image: Sign In with SSO UGM

   Image: Sign In with SSO UGM

   Image: Sign In with SSO UGM

   Image: Sign In with SSO UGM

   Image: Sign In with SSO UGM

   Image: Sign In with SSO UGM

   Image: Sign In with SSO UGM

   Image: Sign In with SSO UGM

   Image: Sign In with SSO UGM

   Image: Sign In with SSO UGM

   Image: Sign In with SSO UGM

   Image: Sign In with SSO UGM

   Image: Sign In with SSO UGM

   Image: Sign In with SSO UGM

   Image: Sign In with SSO UGM

   Image: Sign In with SSO UGM

   Image: Sign In with SSO UGM

   Image: Sign In with SSO UGM

   Image: Sign In with SSO UGM

   Image: Sign In with SSO UGM

   Image: Sign In with SSO UGM

   Image: Sign In with Sign In with SIGN In with SIGN In with SIGN In with SIGN In with SIGN In with SIGN In with SIGN In with SIGN In with SIGN In with SIGN In with SIGN In with SIGN In with SIGN In with SIGN In with S
- 1. Buka situs Simaster UGM (<u>www.simaster.ugm.ac.id</u>)

2. Pilih pada Sign Up Email UGM PENTING :

## Informasi Daftar Akun

- Isikan tanggal lahir sesuai tanggal lahir pada akun admisi UGM Anda, apabila terjadi kesalahan data dimohon melakukan konfirmasi ke DPP.
- Pendaftaran Email UGM dapat dilakukan H+1 setelah mendapatkan Kartu Tanda Mahasiswa(KTM) di Direktorat Pendidikan dan Pengajaran. Mohon maaf atas ketidaknyamanannya, Terima Kasih.

|                              | A Sign In with SSO UGM                                                                                               |
|------------------------------|----------------------------------------------------------------------------------------------------|
| SIMASTER.UGM<br>SIMASTER UGM |                                                                                                    |
| 💙 Universitas Gadjah Mada    | Sign Up Email UGM                                                                                                    |
|                              | Pendaftaran akun email ini bagi<br><b>Mahasiswa Baru</b> yang sudah memiliki<br><b>Kartu Tanda Mahasiswa (KTM)</b> . |
|                              | Covernicad on the App Store Google Play                                                                              |

3. Isikan sesuai dengan petunjuk yang ada di halaman

|                                                                                   | NETERIAL CADADA ADA<br>2 2 2 2 2 2 2 2 2 2 2 2 2 2 2 2 2 2 2                                                                                                     |
|-----------------------------------------------------------------------------------|----------------------------------------------------------------------------------------------------|
| 2<br>1 Nama M<br>2 Nomor I                                                        | ahasiswa<br>nduk Mahasiswa                                                                                                    |
| 00/1                                                                              | 23456/EE/12345<br>NIU (Nomor Induk Universitas)<br>NIV (Nomor Induk Kakultas)                                                                                                    |
| NIU*                                                                              |                                                                                                    |
| Tanggal<br>Lahir*                                                                 | 11/05/1999                                                                                                    |
| Nomor<br>Kartu*                                                                   |                                                                                                    |
| <ul> <li>Inform</li> <li>Isikat<br/>terjat</li> <li>Pend</li> <li>Tang</li> </ul> | <mark>asi Daftar Akun</mark><br>h tanggal lahir sesuai tanggal lahir pada akun admisi UGM Anda, apabila<br>di kesalahan data dimohon melakukan konfirmasi ke DPP.<br>aftaran Email UGM dapat dilakukan H+1 setelah mendapatkan Kartu<br>la Mahasiswa(KTM) di Direktorat Pendidikan dan Pengajaran. Mohon |

## Contoh :

| NIU*              | 423586                    |
|-------------------|---------------------------|
| Tanggal<br>Lahir* | 28/07/1999                |
| Nomor<br>Kartu*   | 0000 - 0019 - 2419 - 6559 |

4. Memilih Username email yang tersedia :

Jika ketika di pilih **Proses** gagal maka, isikan kembali NIU dan select pilihan selanjutnya.

 Daftar Akun Email UGM

 NIU
 423586

 Nama
 NURHALIMAH

 Pilihlah salah satu Akun Email UGM Saudara yang tersedia di bawah ini.

 • nurhalimah@mail.ugm.ac.id

 • nurhalimah99@mail.ugm.ac.id

 • nurhalimah2018@mail.ugm.ac.id

 • nurhalimah.Fl@mail.ugm.ac.id

 • nurhalimah.Fl@mail.ugm.ac.id

 • nurhalimah.Fl@mail.ugm.ac.id

 • nurhalimah.fl@mail.ugm.ac.id

 • nurhalimah.fl@mail.ugm.ac.id

 • nurhalimah.fl@mail.ugm.ac.id

 • nurhalimah.fl@mail.ugm.ac.id

 • nurhalimah.fl@mail.ugm.ac.id

 • nurhalimah.fl@mail.ugm.ac.id

 • copyright Quniversitas Gadjah Mada. Mohon bijak dalam menggunakan sebagai akun Single Sign On di Universitas Gadjah Mada. Mohon bijak dalam menggunakan email UGM dan mohon secara berkala mengganti password. Terima kasih

 Copyright Q Universitas Gadjah Mada 2018

 Best Viewed in Google Chrome or Mozilla Firefox

hingga mendapatkan usernam email yang tersedia.

## Daftar Akun Email UGM

| 425500 |
|--------|
|--------|

Nama NURHALIMAH

Pilihlah salah satu Akun Email UGM Saudara yang tersedia di bawah ini.

- nurhalimah@mail.ugm.ac.id
- nurhalimah99@mail.ugm.ac.id
- nurhalimah2018@mail.ugm.ac.id
- nurhalimah.FI@mail.ugm.ac.id

Proses

NIU 423586

Nama NURHALIMAH

Pilihlah salah satu Akun Email UGM Saudara yang tersedia di bawah ini.

- nurhalimah@mail.ugm.ac.id
- nurhalimah99@mail.ugm.ac.id
- nurhalimah2018@mail.ugm.ac.id
- nurhalimah.FI@mail.ugm.ac.id

☑Proses

Akun email yang sudah Saudara pilih **tidak bisa diganti**. Akun digunakan sebagai akun

#### Jika Pemilihan Email Berhasil akan keluar tampilan sebagai berikut :

## Daftar Akun Email UGM

Pendaftaran email berhasil. Username = nurhalimah2018, Password : 0I5d0O0X. Login email di : http://ugmail.ugm.ac.id

Pemberitahuan juga dikirim ke email nurhalimah9786@gmail.com kurang lebih 5-10 menit lagi.

Informasi penting : Ketika Anda pertama kali login, Anda akan diminta untuk

#### Mohon untuk di simpan

- 1. Username.
- 2. Password.

5. Login email di : <u>http://ugmail.ugm.ac.id</u> - Melakukan penggantian Password Baru

| - 10        | nelakukan pengganilan Pa                                                                 | ssword              | Dalu                                     |                             |               |               |                |     |   |
|-------------|------------------------------------------------------------------------------------------|---------------------|------------------------------------------|-----------------------------|---------------|---------------|----------------|-----|---|
| ← → C 🔒 s   | ecure   https://ugmail.ugm.ac.id/changepwd/?firstlogin=1                                 |                     |                                          |                             |               |               | or 🕁 😡         | 0 0 | : |
| 🔛 Apps 🝐 GD | 🗅 repo 🌬 GT 🔤 IB 🗅 Speed 🚺 UniFi 🗅 Monit 🗅 (                                             | K MENDAPATKAN       | JAN 🔟 (6) WhatsApp 🗋                     | 🛉 🌟 PENGADAAN               | BARAN 📰 Janua | ari 🗋 RUMAH J | AHIT SOVIA     |     | » |
| ۲           | Universitas Gadjah Mada                                                                  | ABOUT UGM           | ACADEMIC PORTAL                          | IT CENTER                   | LIBRARY       | RESEARCH      | WEBMAIL        |     |   |
|             | Change your Password                                                                     |                     |                                          |                             |               |               |                |     |   |
|             | New password must have at least 8 characters and contain uppercase, lowercase and digit. |                     |                                          |                             |               |               |                |     |   |
|             | You are login to UGMail for the first time. Please change your<br>password now.          |                     |                                          |                             |               |               |                |     |   |
|             | Current password:                                                                        |                     |                                          |                             |               |               |                |     |   |
|             | Use password for:<br>admin.residence https://student.simaster.ugm.ac.id/                 |                     |                                          |                             |               |               |                |     |   |
|             |                                                                                          |                     |                                          |                             |               |               |                |     |   |
|             | ke-type new passwora:                                                                    | New pas<br>lowerca: | ssword must have<br>se and digit. Eg: Pa | at least 8 char<br>ssword45 | acters and co | ontain upper  | case,          |     |   |
|             | Change password Clear                                                                    | Kata Sar            | ndi baru terdiri dar                     | i minimal 8 ka              | rakter dan te | erdapat huru  | ıf kecil, huru | ıf  |   |

| ( | 🖻 Universitas Gadjah Mada                                                                | ABOUT UGM |
|---|------------------------------------------------------------------------------------------|-----------|
|   | Change your Password                                                                     |           |
|   | New password must have at least 8 characters and contain uppercase, lowercase and digit. |           |
|   | You are login to UGMail for the first time. Please change your password now.             |           |
|   | Current password:                                                                        |           |
|   | New password:                                                                            |           |
|   | Re-type new password:                                                                    | New       |
|   | Change password Clear                                                                    | Kata      |

6. Jika perubahan email berhasil, maka tahap selanjutnya adalah tahap Klarifikasi Data Mahasiswa.

Pilih benar bila NIU dan Nama sudah sesuai.

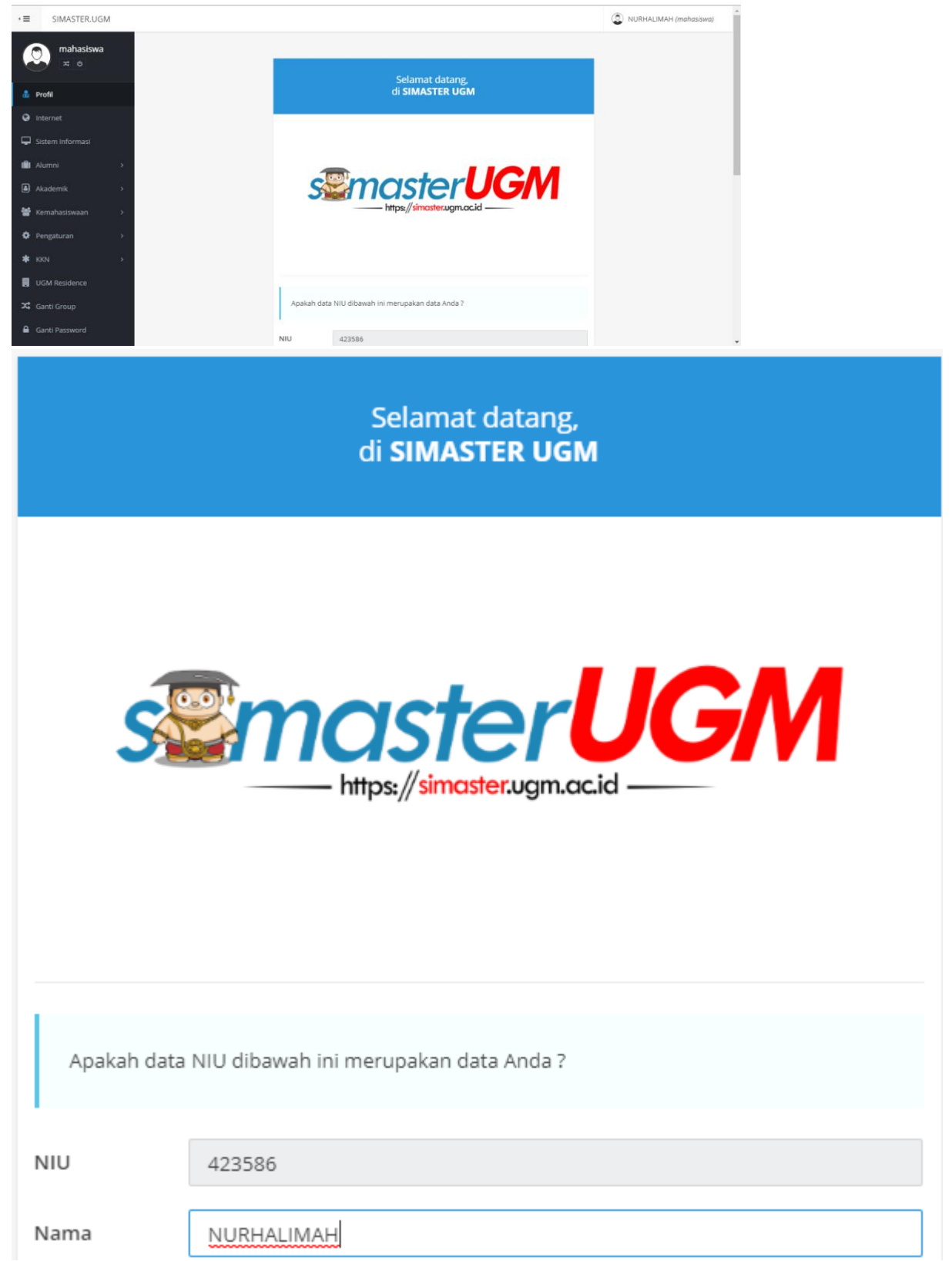

| NIU       423586         Nama       NURHALIMAH         Opsi       Benar       Salah         • Perbaiki data nama Anda apabila terdapat kesalahan atau ketidaksesuaian data nama.       Pilih opsi :         • Benar Apabila NIU yang tertera adalah benar data Anda, kemudian klik tombol Proses untuk menambahkan data NIU sebagai data atribut akun Anda.         • Salah Apabila NIU yang tertera tidak sesuai dengan data Anda, kemudian klik tombol Proses, dan isi formulir klaim untuk memperbaiki data Anda. | Apakah data                                                                                                    | NIU dibawah ini merupakan data Anda ?                                                                                                    |
|----------------------------------------------------------------------------------------------------|----------------------------------------------------------------------------------------------------|----------------------------------------------------------------------------------------------------|
| Nama       NURHALIMAH         Opsi       Benar       Salah         • Perbaiki data nama Anda apabila terdapat kesalahan atau ketidaksesuaian data nama.       Pilih opsi :         • Benar Apabila NIU yang tertera adalah benar data Anda, kemudian klik tombol Proses untuk menambahkan data NIU sebagai data atribut akun Anda.         • Salah Apabila NIU yang tertera tidak sesuai dengan data Anda, kemudian klik tombol Proses, dan isi formulir klaim untuk memperbaiki data Anda.                          | NIU                                                                                                    | 423586                                                                                                    |
| <ul> <li>Opsi Benar Salah</li> <li>Perbaiki data nama Anda apabila terdapat kesalahan atau ketidaksesuaian data nama.</li> <li>Pilih opsi :</li> <li>Benar Apabila NIU yang tertera adalah benar data Anda, kemudian klik tombol Proses untuk menambahkan data NIU sebagai data atribut akun Anda.</li> <li>Salah Apabila NIU yang tertera tidak sesuai dengan data Anda, kemudian klik tombol Proses, dan isi formulir klaim untuk memperbaiki data Anda.</li> </ul>                                                | Nama                                                                                                    | NURHALIMAH                                                                                                    |
| <ul> <li>Perbaiki data nama Anda apabila terdapat kesalahan atau ketidaksesuaian data nama.</li> <li>Pilih opsi : <ul> <li>Benar Apabila NIU yang tertera adalah benar data Anda, kemudian klik tombol Proses untuk menambahkan data NIU sebagai data atribut akun Anda.</li> <li>Salah Apabila NIU yang tertera tidak sesuai dengan data Anda, kemudian klik tombol Proses, dan isi formulir klaim untuk memperbaiki data Anda.</li> </ul> </li> <li>Proses</li> </ul>                                              | Opsi                                                                                                    | 🔘 Benar 🔘 Salah                                                                                                    |
| Proses                                                                                                    | <ul> <li>Perbaiki da</li> <li>Pilih opsi :</li> <li>Benar</li> <li>Proses</li> <li>Salah a</li> <li>tombol</li> </ul> | ata nama Anda apabila terdapat kesalahan atau ketidaksesuaian data nama.<br>Apabila NIU yang tertera adalah benar data Anda, kemudian klik tombol<br>untuk menambahkan data NIU sebagai data atribut akun Anda.<br>Apabila NIU yang tertera tidak sesuai dengan data Anda, kemudian klik<br>I <b>Proses</b> , dan isi formulir klaim untuk memperbaiki data Anda. |
|                                                                                                    |                                                                                                    | Proses                                                                                                    |

7. Selamat, Anda Telah berhasil mengaktivasi email UGM.

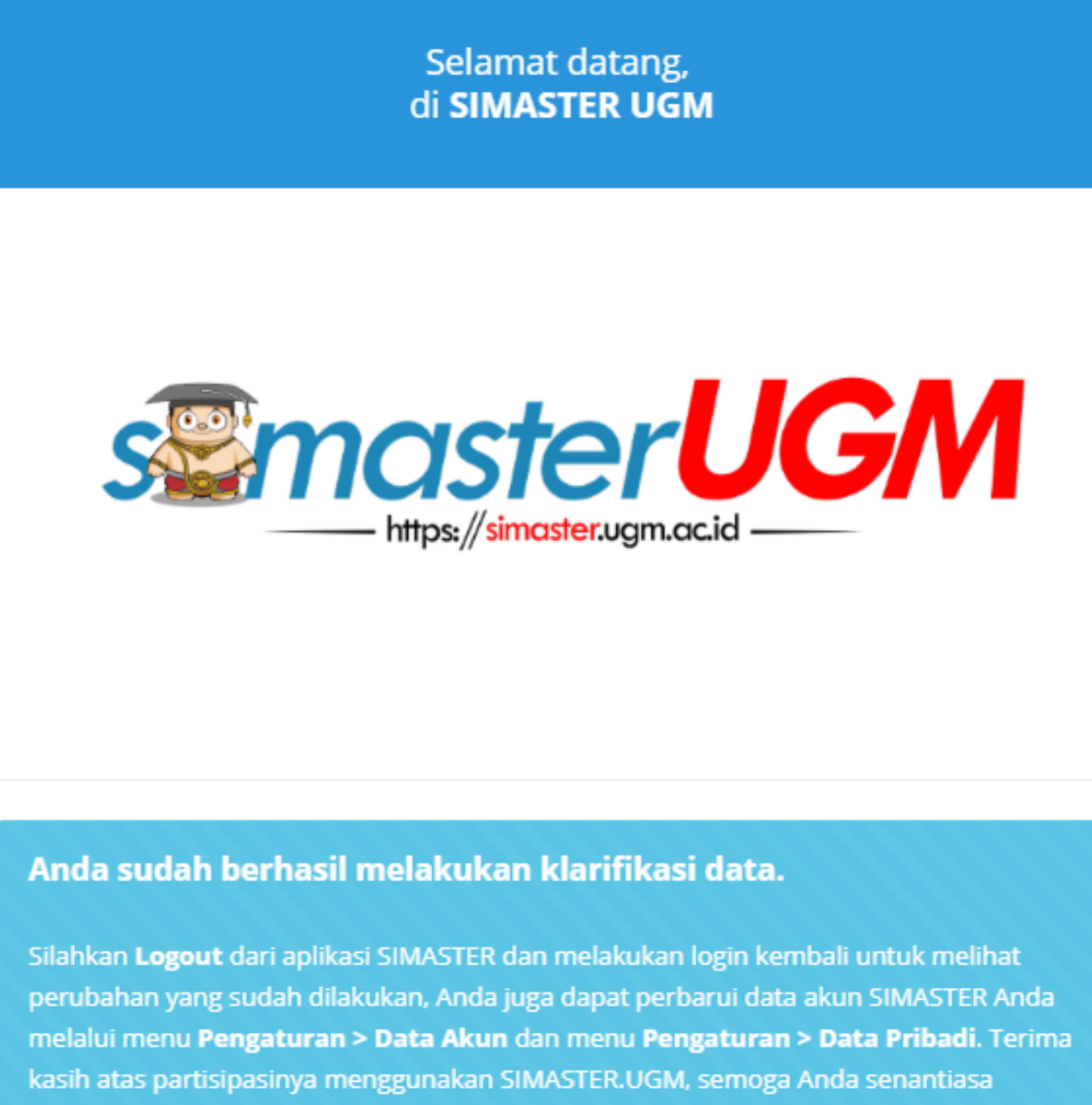

diberikan kesehatan dan keberkahan.